#### Welcome!

#### Please login using the following navigation to access the PeopleSoft training system.

- Type in <u>www.utsa.edu/bis</u> in the URL of Google or Firefox.
- Click on the Resources link in the gray box on the left hand side of the page.

| Business Information Services |           |             |          |         |  |  |
|-------------------------------|-----------|-------------|----------|---------|--|--|
| B                             | lusi      | ness        | s Info   | orm     |  |  |
|                               | Home      | About Us    | Services | Support |  |  |
|                               | Home      |             |          |         |  |  |
|                               | About Us  |             |          |         |  |  |
|                               | Services  |             |          |         |  |  |
|                               | Support   |             |          |         |  |  |
|                               | Resources | •           | +        | -       |  |  |
|                               | Intra     |             |          |         |  |  |
|                               | PS Upgrad | le          |          |         |  |  |
|                               | — Job A   | lids        |          |         |  |  |
|                               | — PS 9    | 2 Upgrade A | rchive   |         |  |  |

• Click on the TRN Portal link. Sign in using your ABC123 and password.

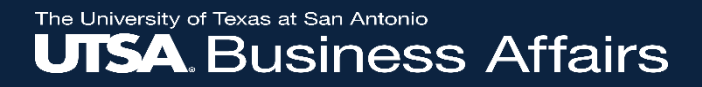

## PeopleSoft HCM Fluid User Interface and PeopleSoft Update Manager (PUM) Training

## Agenda

- Introducing Fluid User Interface and PeopleSoft Upgrade Manager (PUM)
- Overview of the Fluid User Interface
- New Navigation for UTSA End-Users
  - Employee and Manager Self Service
  - eForms Requesters and Approvers
  - Department Administrators
  - Timekeepers
- LABs Assistance after Implementation
- Contact Information
- Questions

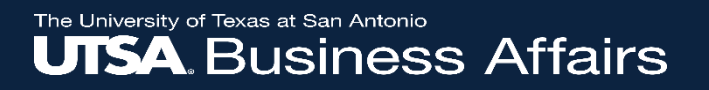

## What is Changing?

#### • The Navigation

| ITCA                                                                                        |                                                                                       | Home Worklist Add to My Links Sign out | UTSA |                                | ✓ Employee \$                   | Self Service                                        | 🏫 🔍 🏲 🗄 🙆 |
|---------------------------------------------------------------------------------------------|---------------------------------------------------------------------------------------|----------------------------------------|------|--------------------------------|---------------------------------|-----------------------------------------------------|-----------|
| UISA.                                                                                       |                                                                                       | UT 🔀 SHARE 🔤                           |      | Approvals                      | Talent Profile Employee Self Se | rvice ensation Personal Details                     |           |
| Favortes - Main Menu -                                                                      |                                                                                       |                                        |      | _                              |                                 |                                                     |           |
| Employee Self-Service myUTShare                                                             |                                                                                       | My Links Select One:                   |      |                                | Departmental Adr                | ninistrator                                         |           |
| ersonalize: Content   Layout                                                                |                                                                                       |                                        |      |                                |                                 |                                                     |           |
| Employee Self Service                                                                       | UTSA Announcements                                                                    | 07                                     |      |                                | My Home Page                    |                                                     |           |
| Time Reporting                                                                              | Muman Resources                                                                       |                                        |      |                                |                                 |                                                     |           |
| Payroll & Compensation                                                                      | PEOPLESOFT EXPERIENCING COMPENSATORY TIME ISSUES     New TRC's for Emergency Leave    |                                        |      | 0                              |                                 |                                                     |           |
| View Paycheck, Direct Deposit, W-4 Tax Information, View W-2/W-2c Forms, Online W-2 Consent | REMINDER: Notice to all benefits eligible employees regarding Vacation Leave Balances |                                        |      |                                |                                 |                                                     |           |
| My Career                                                                                   | MPORTANT - Pay Advice ESS Instructions                                                |                                        |      | Benefits Summary               | Time and Attendance             | UTSA Announcements                                  |           |
| Personal Information Vv Current Profile, Research Information Summary, Disability           | Finance                                                                               |                                        |      |                                |                                 | IMPORTANT - Pay Advice ESS Instructions             |           |
| Benefits                                                                                    | Distursements & Travel Services (DTS) Training Materials                              |                                        |      | 2. 74                          |                                 | Carlos Gonzales.                                    |           |
| My UT Benefits, Teachers Retirement System, UT OEB, UT Retirement Manager                   | More                                                                                  |                                        |      |                                |                                 |                                                     |           |
| Retirement Guide                                                                            | Leave Accrual Availability                                                            |                                        |      | •                              |                                 | REMINDER: Notice to all benefits eligible employees | regar     |
| Employee Leave Summary                                                                      | Paycheck View Availability                                                            |                                        |      | Lancasa di Anno and            |                                 | Carlos Gonzales.                                    |           |
| Absence Duration                                                                            | . Timesheet Deadlines                                                                 |                                        |      |                                |                                 |                                                     |           |
|                                                                                             | Ketheving and understanding Your Compensatory Time Balances     More                  |                                        |      |                                |                                 |                                                     |           |
| Vacation Leave 260.00 Hours                                                                 | Contract -                                                                            |                                        |      | UTSA Business Solutions Center | My Reports                      |                                                     |           |
| Sick Leave 429.25 Hours                                                                     | Enance   Human Resources   System Announcements                                       |                                        |      |                                | ,                               |                                                     |           |
| Straight Comp 8.75 Hours                                                                    | My Reports                                                                            | 0*                                     |      | Rowdy                          |                                 |                                                     |           |
| "Discisiver The current balance does not reflect absences that                              | Report Folder                                                                         |                                        |      | Exchange                       | ORACLE                          |                                                     |           |
| have not been processed.                                                                    | UTZHT102_02 General                                                                   |                                        |      | Xtender                        | PEOPLESOFT                      |                                                     |           |
| Details                                                                                     | 2019-11-05-22.37.2                                                                    |                                        |      |                                |                                 |                                                     |           |
| UTSA Business Solutions Center                                                              | 012/1102_02 General<br>2019-11-04-22.37.1                                             |                                        |      |                                |                                 |                                                     |           |
| Total Contracts Manager                                                                     | UT2NT102_02 General                                                                   |                                        |      |                                |                                 |                                                     |           |
| Rowdy Exchange                                                                              | 2019-11-03-22.37.3                                                                    |                                        |      |                                |                                 |                                                     |           |
| Rourty Exchange Training Spingets                                                           | 2019-11-01-22-38.2                                                                    |                                        |      |                                |                                 |                                                     |           |
| Copying a Requisition to a New Cart                                                         | UTZxT102_02 General                                                                   |                                        |      |                                |                                 |                                                     |           |
| Creating Receipts                                                                           | 2019-10-31-22.37.4                                                                    |                                        |      |                                |                                 |                                                     |           |
| Adding an Attachment to a Requisition                                                       | Report Manager                                                                        |                                        |      |                                |                                 |                                                     |           |
| Approving Requisitions                                                                      |                                                                                       |                                        |      |                                |                                 |                                                     |           |
| Xtender                                                                                     |                                                                                       |                                        |      |                                |                                 |                                                     |           |
| Tasks                                                                                       |                                                                                       |                                        |      |                                |                                 |                                                     |           |
|                                                                                             |                                                                                       |                                        |      |                                |                                 |                                                     |           |
| No Task(s) entries found.                                                                   |                                                                                       |                                        |      |                                |                                 |                                                     |           |
|                                                                                             |                                                                                       |                                        |      |                                |                                 |                                                     |           |
| Add a Task                                                                                  |                                                                                       |                                        |      |                                |                                 |                                                     | ~         |
| Show AllEnhanced                                                                            |                                                                                       |                                        |      |                                |                                 |                                                     | C         |
|                                                                                             |                                                                                       |                                        |      |                                |                                 |                                                     |           |

## Why are We Making these Changes?

- PeopleSoft Upgraded in 2019
  - Provided enhancements to vouchers, expenses, and authorizations in the Financial Management Suite (FMS); not much changed in the Human Capital Management Suite (HCM)
  - Set the university up to improve processes and functionality that affect UTSA faculty and staff
- Fluid User Interface facilitates the User Experience
  - Easier navigation and improved accessibility across various electronic devices (desktop, tablets, phones)
- PeopleSoft Update Manager (PUM)
  - New version of PeopleSoft with enhanced features to benefits UTSA and other UT System academic institutions that share PeopleSoft
  - Allows for more frequent updates/fixes resulting in improvement to business processes

## Overview of PeopleSoft Fluid User Interface

## New Terminology - Classic Menus vs Fluid UI

| Classic                      | Fluid                            |
|------------------------------|----------------------------------|
| Home Page Tabs               | Landing Pages                    |
| Navigational Links           | Tiles                            |
| Menu "Breadcrumb" Navigation | NavBar                           |
| Pixel Perfect Page Design    | Fluid Personalization            |
| Global Search is on Menu Bar | Global Search is on Fluid Header |
| N/A                          | Fluid Personalization            |

#### Current 'Classic' Home Page

| UTSA.                                                                                                    | Home Worklist Add to My Links Sign out<br>UT 🔀 S H A R E <mark>Bownen</mark>                                                                                                    |
|----------------------------------------------------------------------------------------------------|----------------------------------------------------------------------------------------------------|
| Favortes - Main Menu -                                                                                                    |                                                                                                    |
| Employee Self-Service myUTShare                                                                                                    | Mr Links Select One:                                                                                                    |
| Personalize: Content   Layout Employee Self Service Time Reporting Timesheet, Compensation Vew Paycheck, Direct Deposit, W-4 Tax Information, View W-2W-2c Forma, Online W-2 Consent My Career Personal Information My Current Profile, Personal Information Summary, Disability Benefits Benefits Benefits Employee Leave Summary  Absence Duration | UTSA Annotincements:       Dimensional and the sequence of the sequence of the sequenc |
| Vacation Leave 260.00 Hours Sick Leave 429.25 Hours Sick Leave 875 Hours                                                                                                    | More S Feed  Finance I human Resources ( System Announcements Nov Renovate                                                                                                    |
| or a nours     or a nours     "Disclaimer The current balance does not reflect absences that     have not been processed.     Detais     Detais                                                                                                    | Report         Folder           UT2NT102_02         General           2019-11-05-22.37.2                                                                                                    |
| UTSA Business Solutions Center CT<br>Total Contracts Manager<br>Rowdy Exchange<br>Rowdy Exchange Training Snippets<br>Copying a Requirition to a New Cart<br>Creating Receipts<br>Shopping for Non-Catalog Tems<br>Adding an Attachment to a Requisition<br>Approving Requiritions                                                                   | UT2HT102_02 General<br>2019-11-04-22.37.1<br>UT2HT102_02 General<br>2019-11-03-22.37.3<br>UT2HT102_02 General<br>2019-11-01-22.38.2<br>UT2HT102_02 General<br>2019-11-01-22.37.4<br>Report Manager                                                                                                    |
| Xtender                                                                                                    |                                                                                                    |
| Add a Task Show ABEnhanced                                                                                                    |                                                                                                    |

#### New Fluid Home Page

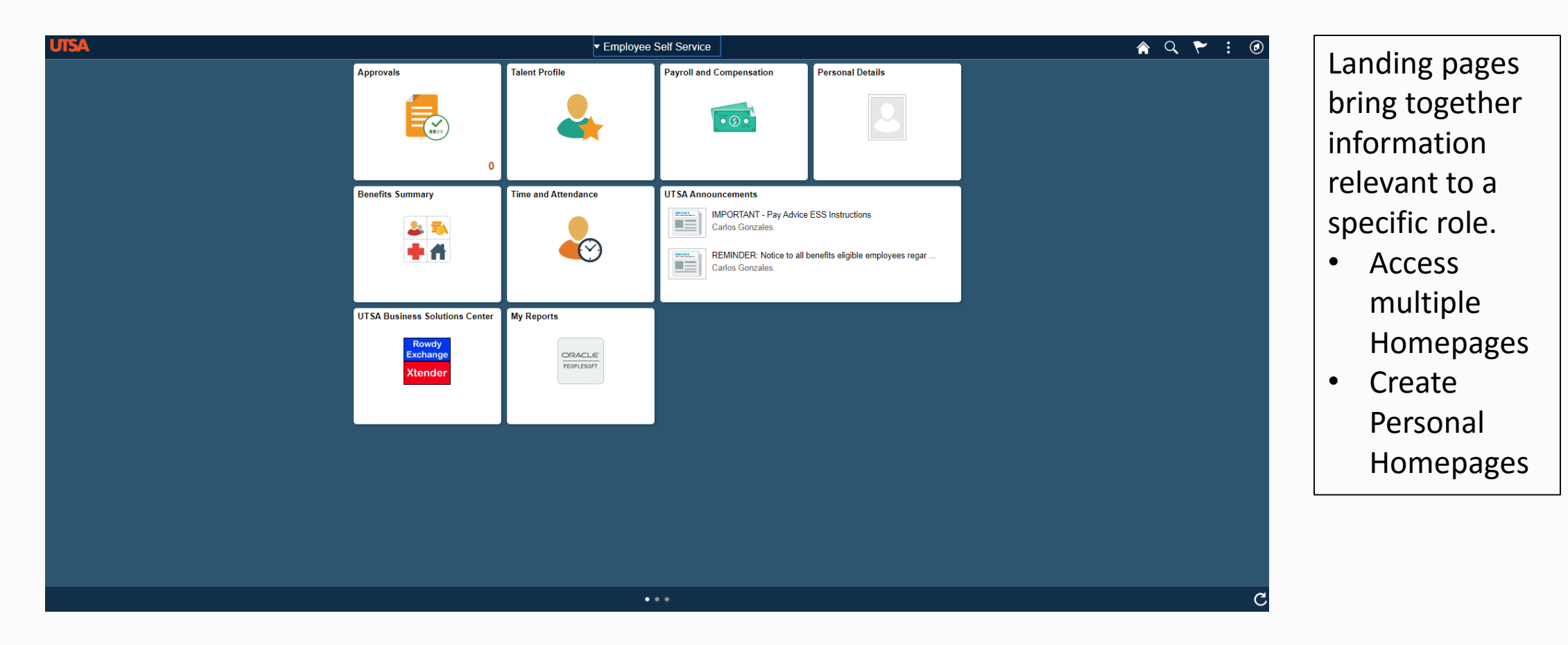

#### Home: New Concept –Landing Pages

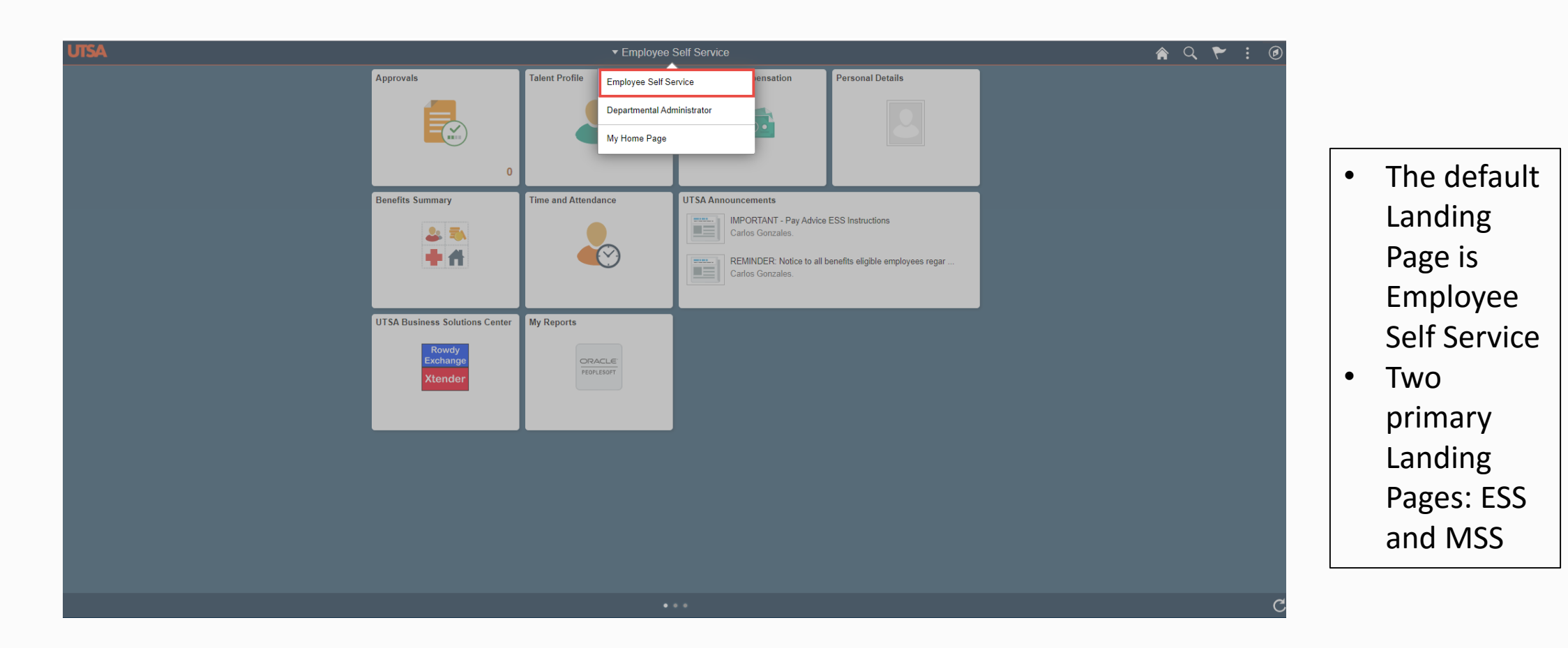

## Landing Pages: New Concept -Tiles

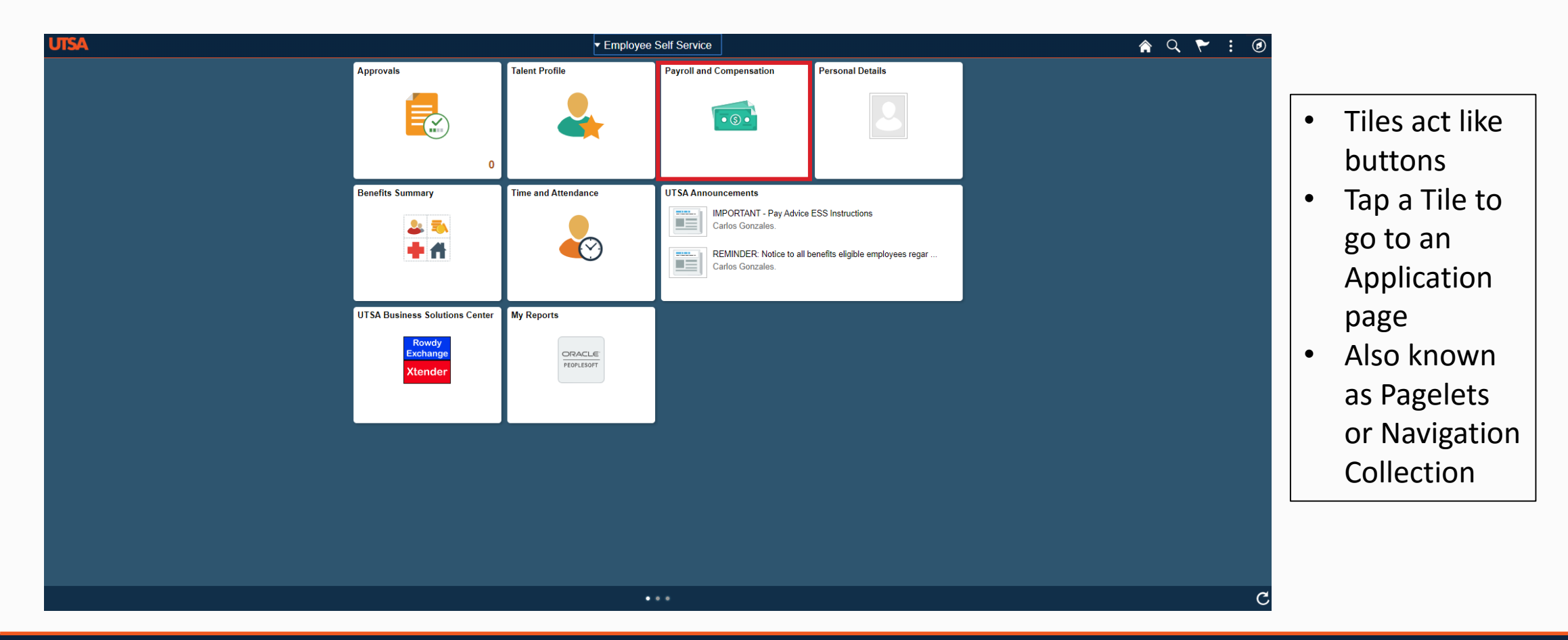

Ш

#### Tiles: New Concept – Navigation Collection

| 📹 Pay                | Paychecks  |                                |                               |         |                 |   |
|----------------------|------------|--------------------------------|-------------------------------|---------|-----------------|---|
| Direct Deposit       | T          |                                |                               |         |                 |   |
|                      | Check Date | Company                        | Pay Begin Date / Pay End Date | Net Pay | Paycheck Number |   |
| W-4 Tax Information  | 09/03/2019 | University of Texas, San Anton | 08/01/2019<br>08/31/2019      | S:      | 3100472778      | > |
| Wew w-2/w-2c Consent | 08/01/2019 | University of Texas, San Anton | 07/01/2019<br>07/31/2019      | S       | 3100466239      | > |
|                      | 07/01/2019 | University of Texas, San Anton | 06/01/2019<br>06/30/2019      | S       | 3100459675      | > |
|                      | 06/03/2019 | University of Texas, San Anton | 05/01/2019<br>05/31/2019      | \$      | 3100453513      | > |

## Using Fluid Homepage Controls

| utsa |               | ▼ Employee Self Service | A Q Y : 0 |
|------|---------------|-------------------------|-----------|
| Â    | Home          |                         |           |
| Q    | Search        |                         |           |
| ۲    | Notifications |                         |           |
| :    | Actions List  |                         |           |
| ۲    | NavBar        |                         |           |

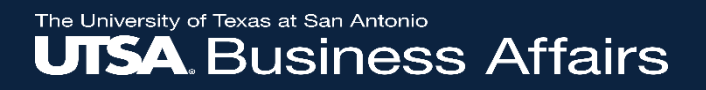

#### Using Fluid Homepage Controls (continued)

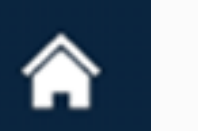

Home

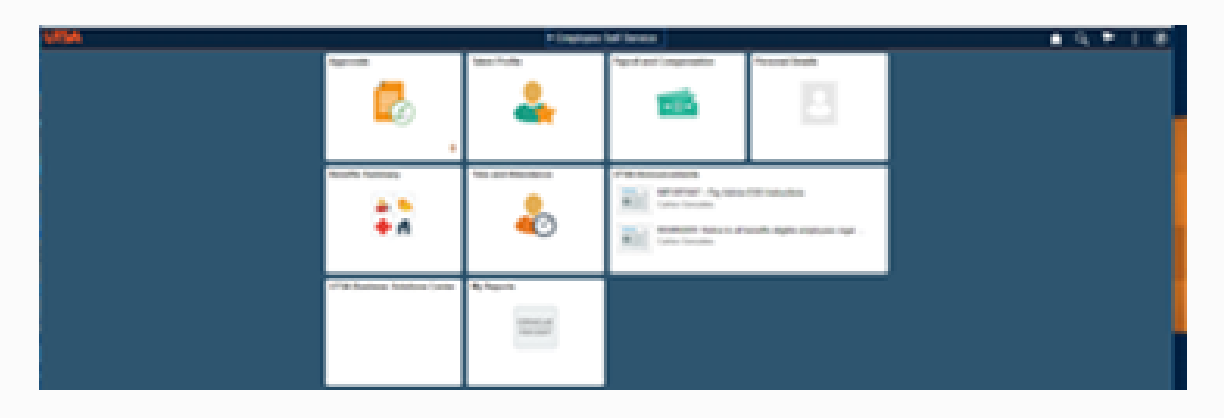

Search

| C Employee Self Service   |                     |
|---------------------------|---------------------|
| - New Search              | View Search Results |
| Category<br>Navigator     |                     |
| Keywords                  |                     |
| More Options Search Clear |                     |

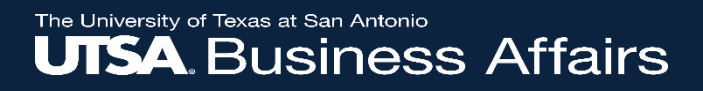

## Using Fluid Homepage Controls (continued)

| ~ | Notifications | Actions Alerts   | View All   Cr |
|---|---------------|------------------|---------------|
| ` |               |                  |               |
|   |               |                  |               |
|   |               |                  |               |
| : | Action List   | Add to Homepage  |               |
|   |               | Add to NavBar    |               |
|   |               |                  |               |
|   |               | Add to Favorites |               |

Sign Out

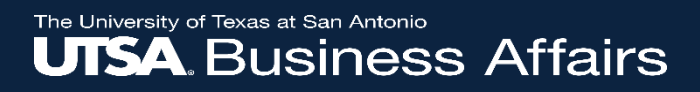

## Using Fluid Homepage Controls (continued)

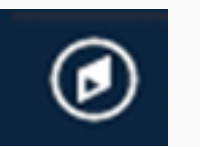

**NavBar** 

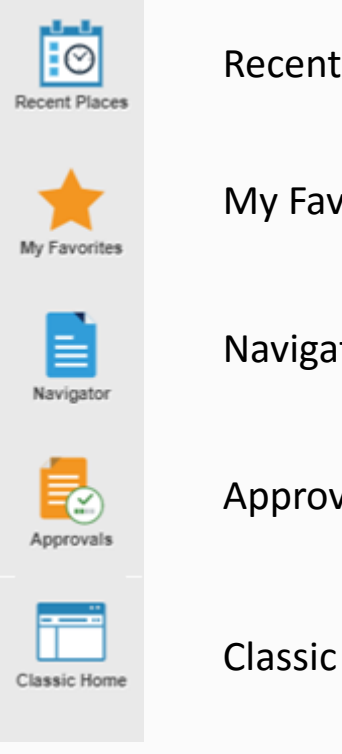

**Recent Places** My Favorites Navigator Approvals **Classic Home** 

#### Actions List: Personalization - Favorites

| C Employee Self Service |            |                                | Payroll and Compensation      |           |                 |         | A Q 1       |
|-------------------------|------------|--------------------------------|-------------------------------|-----------|-----------------|---------|-------------|
| 🚳 Pay                   | Paychecks  |                                |                               |           |                 | Add t   | Homepage    |
| 🔚 Direct Deposit        | T          |                                |                               |           |                 | Add t   | NavBar      |
|                         | Check Date | Company                        | Pay Begin Date / Pay End Date | Net Pay   | Paycheck Number |         |             |
| W-4 Tax Information     | 09/03/2019 | University of Texas, San Anton | 08/01/2019<br>08/31/2019      | \$2565.49 | 3100471588      | > Add t | o Favorites |
| View W-2/W-2c Forms     | 08/01/2019 | University of Texas, San Anton | 07/01/2019<br>07/31/2019      | \$2563.07 | 3100465148      | > Sign  | Dut         |
| W-2/W-2C Consent        | 07/01/2019 | University of Texas, San Anton | 06/01/2019<br>06/30/2019      | \$2548.35 | 3100458590      | >       |             |
|                         | 06/03/2019 | University of Texas, San Anton | 05/01/2019<br>05/31/2019      | \$2548.36 | 3100452161      | >       |             |
|                         |            |                                |                               |           |                 |         |             |
|                         |            |                                |                               |           |                 |         |             |
|                         |            |                                |                               |           |                 |         |             |
|                         |            |                                |                               |           |                 |         |             |
|                         |            |                                |                               |           |                 |         |             |

#### Device Functionality: Desktops

| C Employee Self Service         |                                               |                 | Personal Details      | â | Q | : | ٢ |
|---------------------------------|-----------------------------------------------|-----------------|-----------------------|---|---|---|---|
| John Doe<br>Training Specialist |                                               |                 |                       |   |   |   |   |
| Addresses                       | Addresses                                     |                 |                       |   |   |   |   |
| Contact Details                 | Home Address                                  |                 |                       |   |   |   |   |
| Arital Status                   | 901 Illinois Avenue North<br>Dallas, TX 75039 | Current         | >                     |   |   |   |   |
| 🔚 Name                          |                                               |                 |                       |   |   |   |   |
| Number 2015 Ethnic Groups       | Mailing                                       |                 |                       |   |   |   |   |
| C Emergency Contacts            | No data exists.                               | PeopleSoft Flui | d Enables Mobility on |   |   |   |   |
| Additional Information          | Add Mailing Address                           | Any Device      |                       |   |   |   |   |
| 🛃 Disability                    |                                               |                 |                       |   |   |   |   |
| 省 Veteran Status                |                                               |                 |                       |   |   |   |   |
| 🍟 Form I-9                      |                                               |                 |                       |   |   |   |   |
|                                 |                                               |                 |                       |   |   |   |   |

## **Device Functionality: Tablets**

#### Tablet (Portrait)

| € My Homepage                      | Personal Details | २ २ ≣ ⊘ |
|------------------------------------|------------------|---------|
| John Doe  Training Specialist      |                  |         |
| Update Photo                       |                  |         |
| Addresses                          |                  |         |
| Home Address                       |                  |         |
| 4025 Cy Avenue<br>Casper, WY 82005 | Current          | >       |
| Mailing Address                    |                  |         |
| 4025 Cy Avenue<br>Casper, WY 82604 | Current          | >       |
| Salph, IT Last                     |                  |         |
|                                    |                  |         |
|                                    |                  |         |

Notice How the Left Panel Slides Away.

If the Left Panel Needs to Be Accessed to Switch Categories, It's Just a Simple Click Away.

Left Panel Slides Away

# Image: Addresses Addresses Addresses Addresses Contact Desails Image: Name Image: Name Image: Contacts Image: Contacts Image: Contacts Image: Contacts Image: Contacts Image: Contacts Image: Contacts Image: Contacts

Tablet (Portrait)- Left Panel

By Clicking the Tab on the Left, the Information that is Visible By Default is Displayed.

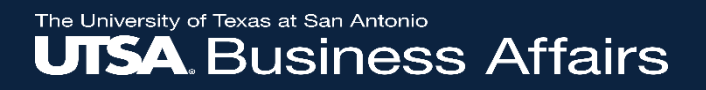

#### **Device Functionality: Smart Phone**

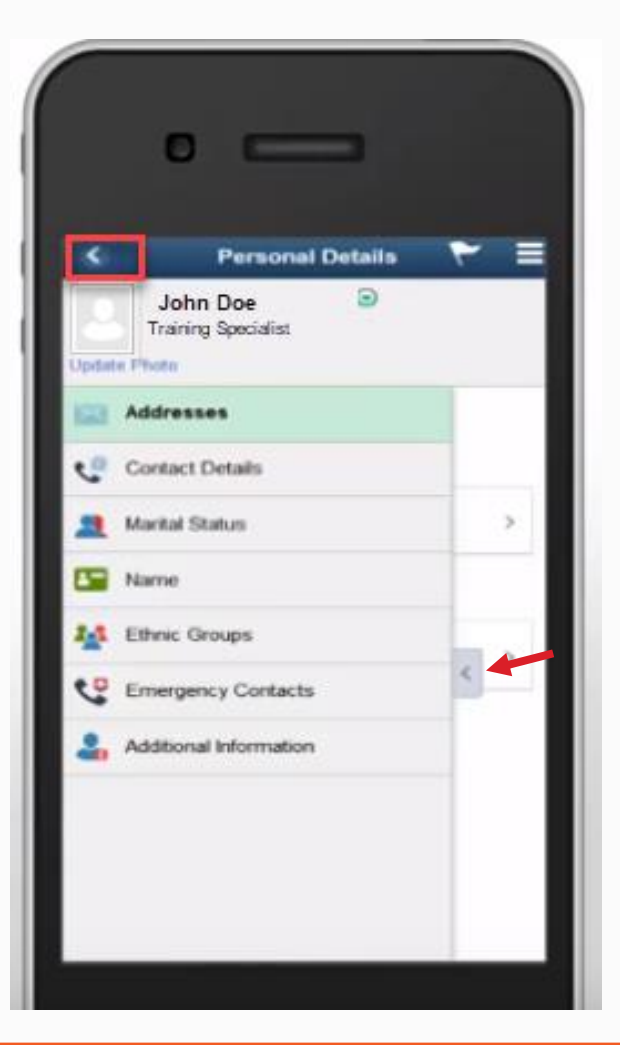

On a Smart phone the Back-button Changes to an Icon

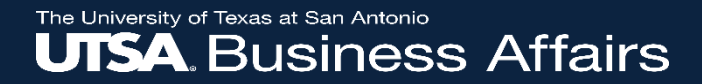

#### Navigation for UTSA End-Users

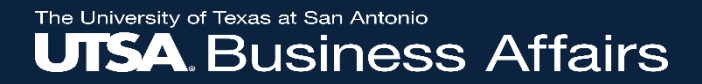

## **Employee Self Service Navigation**

## Employee Self-Service Landing Page - Tiles

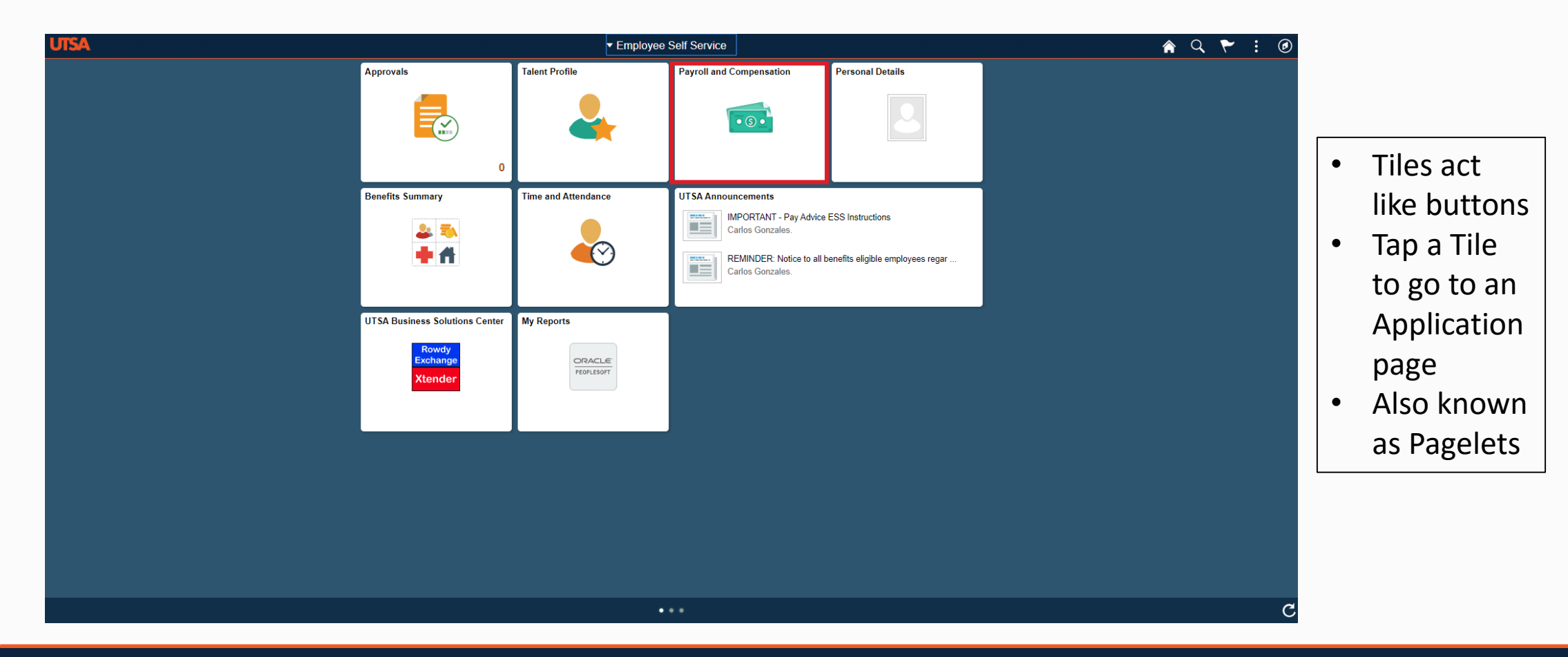

## Payroll and Compensation: Navigation Collection

| S Employee Self Service |            |                                | Payroll and Compensation      |         |                 |   | â | Q 🏲 | : Ø |
|-------------------------|------------|--------------------------------|-------------------------------|---------|-----------------|---|---|-----|-----|
| 💼 Pay                   | Paychecks  |                                |                               |         |                 |   |   |     |     |
| 📄 Direct Deposit        | T          |                                |                               |         |                 |   |   |     |     |
| W-4 Tax Information     | Check Date | Company                        | Pay Begin Date / Pay End Date | Net Pay | Paycheck Number |   |   |     |     |
| View W-2/W-2c Forms     | 09/03/2019 | University of Texas, San Anton | 08/31/2019                    | \$:     | 3100472778      | > |   |     |     |
| W 2011 2: Concept       | 08/01/2019 | University of Texas, San Anton | 07/01/2019<br>07/31/2019      | S       | 3100466239      | > |   |     |     |
| W-2/W-2C Consent        | 07/01/2019 | University of Texas, San Anton | 06/01/2019<br>06/30/2019      | s       | 3100459675      | > |   |     |     |
|                         | 06/03/2019 | University of Texas, San Anton | 05/01/2019<br>05/31/2019      | S       | 3100453513      | > |   |     |     |
|                         |            |                                |                               |         |                 |   |   |     |     |

#### Pay: Page

| Service Self Service  |            |                                | Payroll and Compensation                 |         |                 |   | 🏫 Q 🏲 🗄 |
|-----------------------|------------|--------------------------------|------------------------------------------|---------|-----------------|---|---------|
| 📧 Pay                 | Paychecks  |                                |                                          |         |                 |   |         |
| 🔚 Direct Deposit      | Ŧ          |                                |                                          |         |                 |   |         |
| 🔚 W-4 Tax Information | Check Date | Company                        | Pay Begin Date / Pay End Date 08/01/2019 | Net Pay | Paycheck Number |   |         |
| Tiew W-2/W-2c Forms   | 09/03/2019 | University of Texas, San Anton | 08/31/2019                               | Ŷ       | 3100472770      |   |         |
| W-2/W-2c Consent      | 08/01/2019 | University of Texas, San Anton | 07/31/2019                               | \$      | 3100466239      | > |         |
|                       | 07/01/2019 | University of Texas, San Anton | 06/01/2019                               | \$      | 3100459675      | > |         |
|                       | 06/03/2019 | University of Texas, San Anton | Cancel Filter                            | Done    | 3100453513      | > |         |
|                       |            |                                | From 06/03/2019 (1)<br>To 09/03/2019 (1) |         |                 |   |         |

#### Employee Self-Service: Landing Page

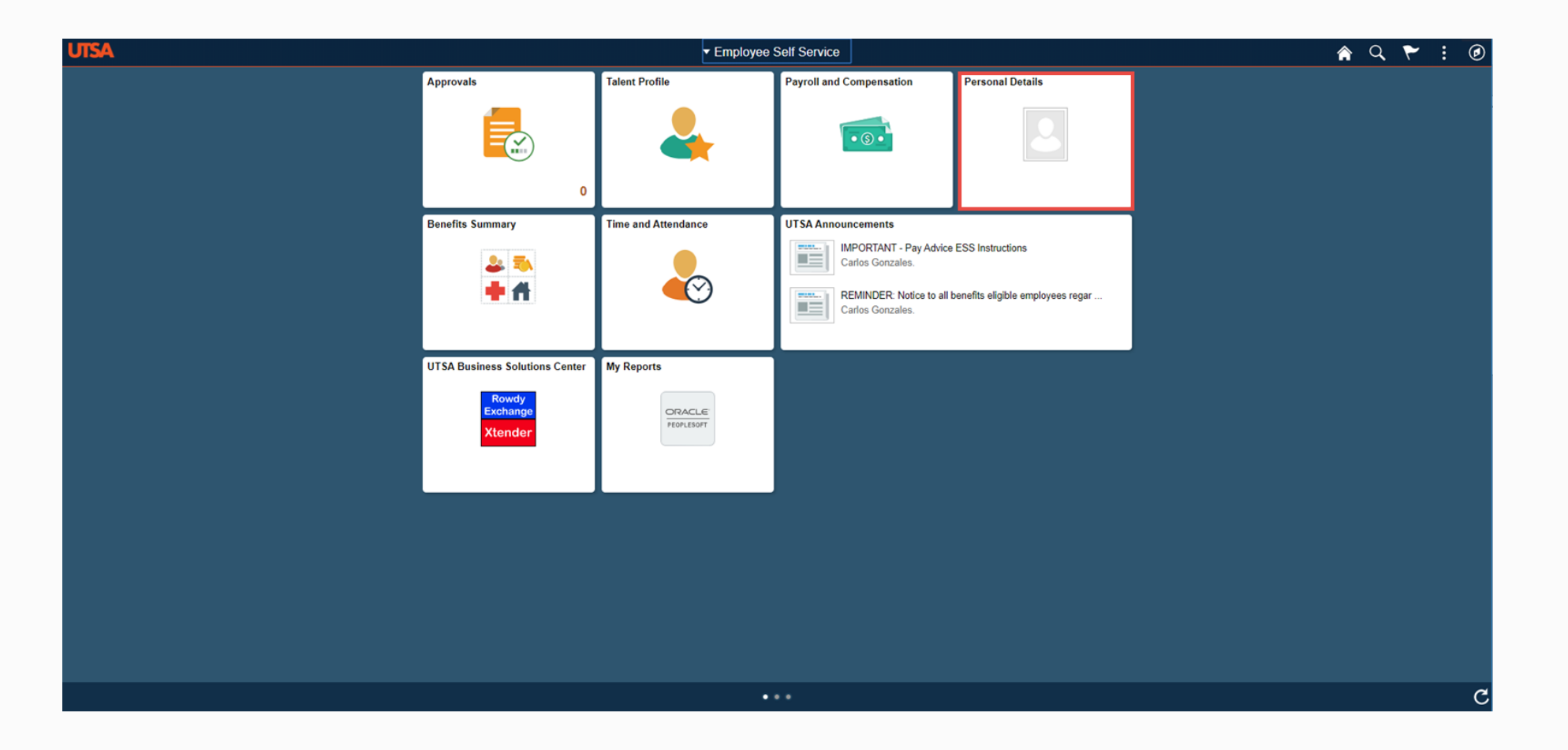

#### Personal Details: Navigation Collection

| C Employee Self Service         |                                               |         | Personal Det | ails 🖌 | ì | Q, | : | ٢ |
|---------------------------------|-----------------------------------------------|---------|--------------|--------|---|----|---|---|
| John Doe<br>Training Specialist |                                               |         |              |        |   |    |   |   |
| Addresses                       | Addresses                                     |         |              |        |   |    |   |   |
| 😋 Contact Details               | Home Address                                  |         |              |        |   |    |   | ĺ |
| Arital Status                   | 901 Illinois Avenue North<br>Dallas, TX 75039 | Current | >            |        |   |    |   | Í |
| 🔚 Name                          |                                               |         |              |        |   |    |   | Í |
| 4 Ethnic Groups                 | Mailing                                       |         |              |        |   |    |   |   |
| C Emergency Contacts            | No data exists.                               |         |              |        |   |    |   | [ |
| Additional Information          | Add Mailing Address                           |         |              |        |   |    |   |   |
| 🛃 Disability                    |                                               |         |              |        |   |    |   | [ |
| 4 Veteran Status                |                                               |         |              |        |   |    |   |   |
| 🎸 Form I-9                      |                                               |         |              |        |   |    |   |   |
|                                 |                                               |         |              |        |   |    |   |   |
|                                 |                                               |         |              |        |   |    |   |   |

## **Change Address**

| Service Self Service                          |                  |                                                           | Personal Details                                                | 🏫 🔍 🗄 Ø |
|-----------------------------------------------|------------------|-----------------------------------------------------------|-----------------------------------------------------------------|---------|
| Patricia Sauer<br>PSSC HCM BUSINESS ANALYST I |                  |                                                           |                                                                 |         |
| Addresses                                     | Addresses        |                                                           |                                                                 |         |
| 😍 Contact Details                             | Home Address     | Cancel                                                    | Address Save                                                    |         |
| 2 Marital Status                              | SAN ANTONIO TX 7 | 7                                                         |                                                                 |         |
| E Name                                        |                  | To save United States addresses at least one of the follo | wing fields must get populated: Address 1, Address 2, Address 3 |         |
| 44 Ethnic Groups                              | Mailing          | Change As Of                                              | 11/06/2019                                                      |         |
| C Emergency Contacts                          | No data exists.  | Address Type                                              | Home                                                            |         |
| Additional Information                        | Add Mailing Ad   | Country                                                   | United States Q                                                 |         |
| 👃 Disability                                  |                  | Address 1                                                 | 2250 FM 1518                                                    |         |
|                                               |                  | Address 2                                                 |                                                                 |         |
|                                               |                  | Address 3                                                 |                                                                 |         |
|                                               |                  | City                                                      | SAN ANTONIO                                                     |         |
|                                               |                  | State                                                     | Texas Q                                                         |         |
|                                               |                  | Postal                                                    | 78132-4827                                                      |         |
|                                               |                  | County                                                    | Comal                                                           |         |
|                                               |                  |                                                           |                                                                 |         |
|                                               |                  |                                                           |                                                                 |         |
|                                               |                  | l                                                         |                                                                 |         |
|                                               |                  |                                                           |                                                                 |         |
|                                               |                  |                                                           |                                                                 |         |
|                                               |                  |                                                           |                                                                 |         |

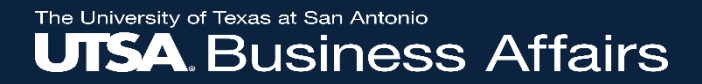

#### Manager Self Service Navigation

#### Manager Self-Service Landing Page

| UTSA |                        |                | <ul> <li>Departmental Administrator</li> </ul> |                   | Â | Q | ۲ | : Ø |
|------|------------------------|----------------|------------------------------------------------|-------------------|---|---|---|-----|
|      | Payroll Administration | Compensation A | Employee Self Service                          | HR Administration |   |   |   |     |
|      | ŝ                      |                | Manager Self Service                           |                   |   |   |   |     |
|      |                        |                | Departmental Administrator                     | <b>**</b>         |   |   |   |     |
|      |                        |                | My Home Page                                   |                   |   |   |   |     |
|      |                        |                |                                                | _                 |   |   |   |     |
|      |                        |                |                                                |                   |   |   |   |     |
|      |                        |                |                                                |                   |   |   |   |     |
|      |                        |                |                                                |                   |   |   |   |     |
|      |                        |                |                                                |                   |   |   |   |     |
|      |                        |                |                                                |                   |   |   |   |     |
|      |                        |                |                                                |                   |   |   |   |     |
|      |                        |                |                                                |                   |   |   |   |     |
|      |                        |                |                                                |                   |   |   |   |     |
|      |                        |                |                                                |                   |   |   |   |     |
|      |                        |                |                                                |                   |   |   |   |     |
|      |                        |                |                                                |                   |   |   |   |     |
|      |                        |                |                                                |                   |   |   |   |     |
|      |                        |                |                                                |                   |   |   |   |     |
|      |                        |                |                                                |                   |   |   |   | C   |

## Manager Self-Service: Landing Page

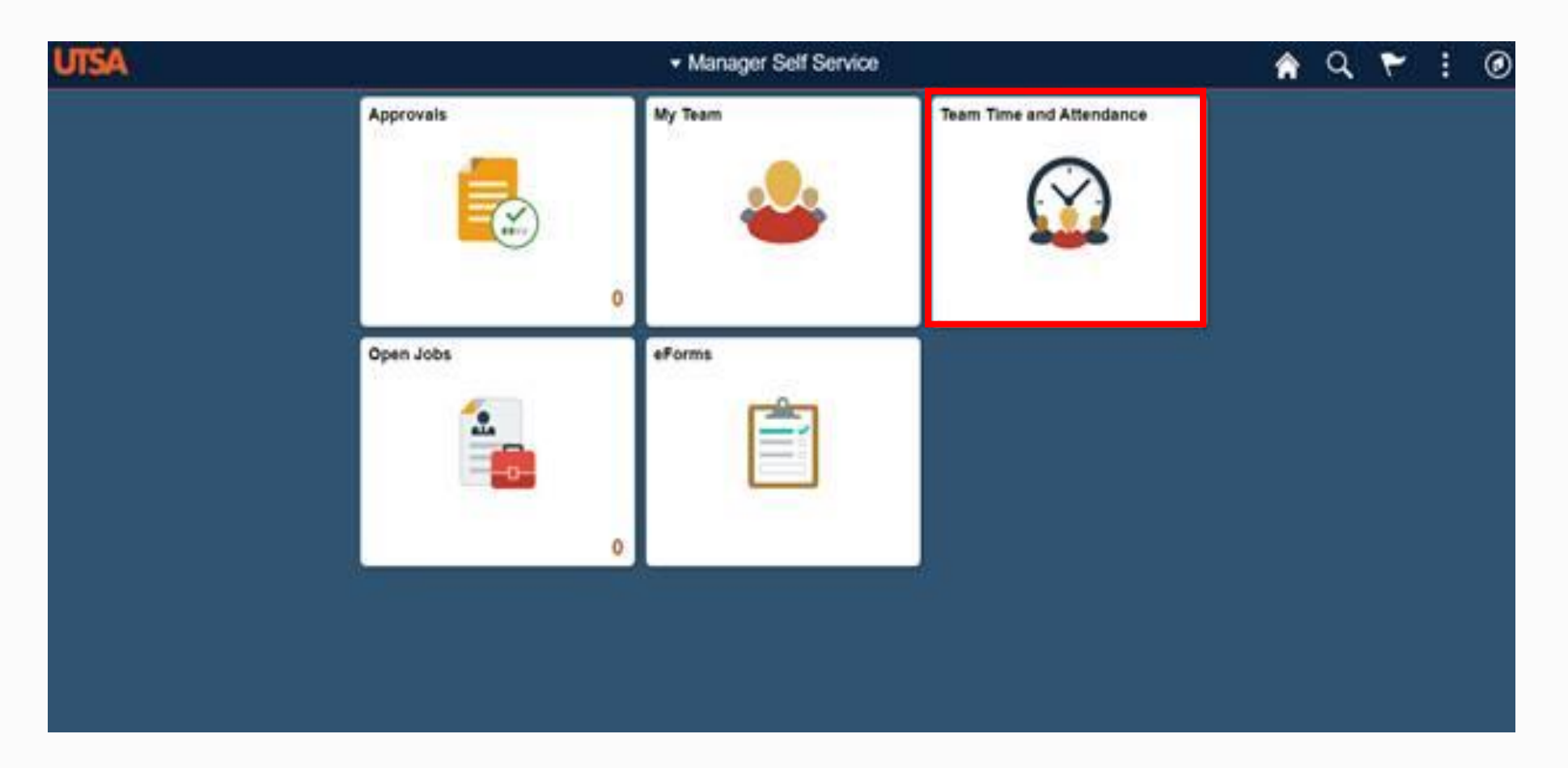

## Manager Self Service: Navigation Collection

| Manager Self Service   |                         |                    | e                 | For   | ms Portal Pag            | elet |
|------------------------|-------------------------|--------------------|-------------------|-------|--------------------------|------|
| View Existing Requests | My Requests             | Personalize   Find | View Alt   💷   🔣  | First | Prev 1 of 1 Next         | Last |
| Create New Request     | Request eFo             | orms Action        | Status            |       | Name                     |      |
| Budget Overview        | 1 URL                   |                    |                   |       |                          |      |
| Reports                | My Pending<br>Approvals | Personalize   Find | View Alt   💷   🔣  | First | (4) Prev 1 of 1 Next (4) | Last |
|                        | Request ID e            | Forms Action       | Status            |       | Name                     |      |
|                        | 1 00095979 F            | unding Change      | Pending Approvals | R.    |                          |      |
|                        | Admin                   |                    | Find   View 100   |       | 1-5 of 35828             | H    |
|                        | Request ID              | eForms Action      | Status            |       | Name                     |      |
|                        | 1 00001272              | End Appointment    | Completed         |       | Williams, Raiven S       | S.   |
|                        | 2 00001291              | Termination        | Cancelled         |       | Salinas, Reynaldo        | o l  |
|                        | 3 00001292              | End Appointment    | Cancelled         |       | Salinas, Reynaldo        | o    |
|                        | 4 00001293              | End Appointment    | Cancelled         |       | Salinas, Reynaldo        | 0    |
|                        | 5 00001359              | Appointment        | Completed         |       | Morales, Jafet Aa        | ron  |

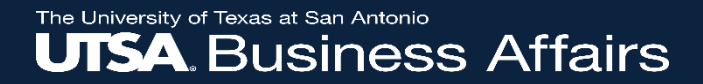

#### eForms Navigation

## eForms Requestor: Employee Self Service Landing Page

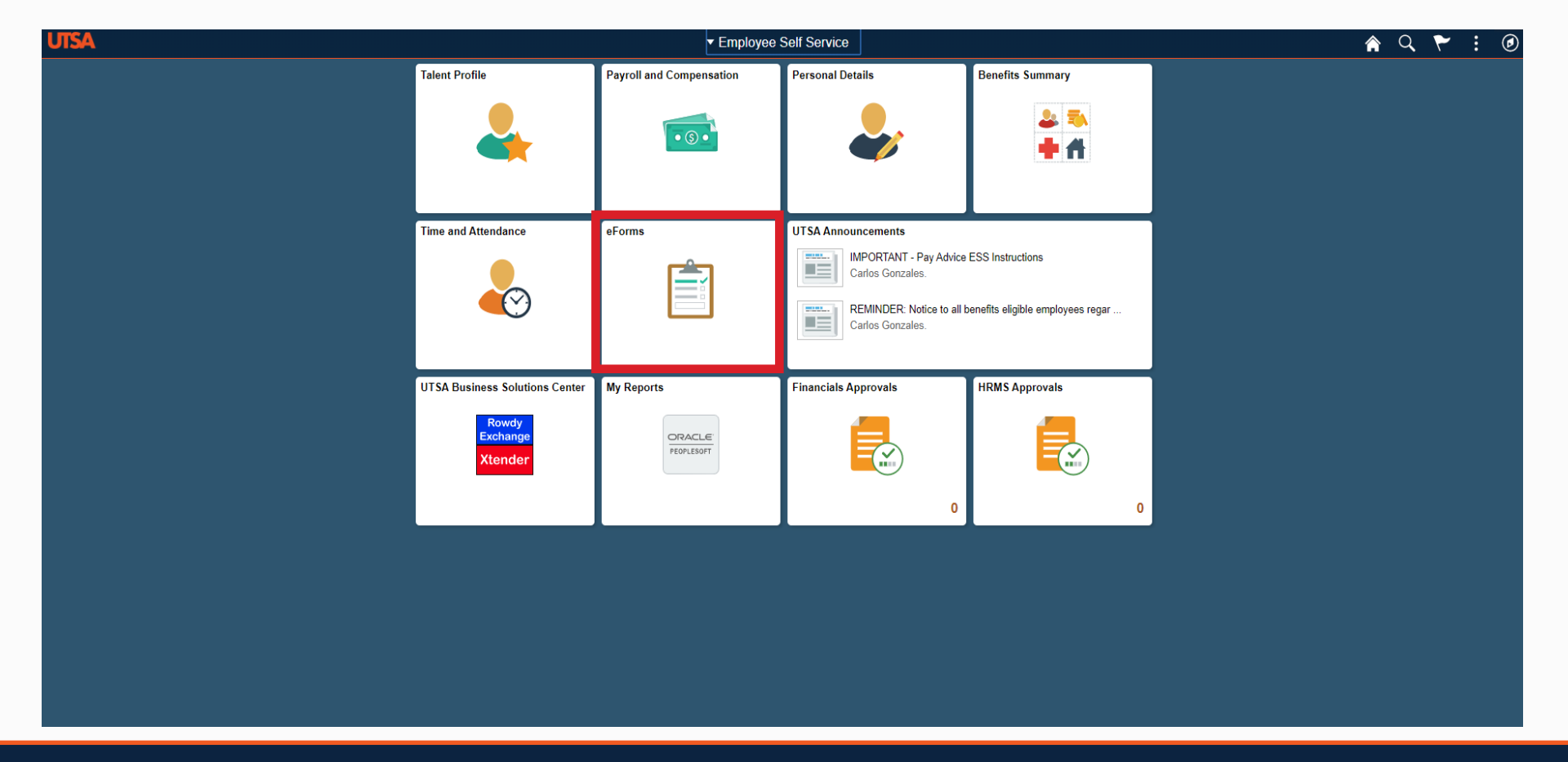

#### eForms Requester: Navigation Collection

| CEMPLOYEE Self Service |               |                      |                |                                 |
|------------------------|---------------|----------------------|----------------|---------------------------------|
| View Existing Requests | My Request    | s Personalize   Find | View All 🛛 🖉 📗 | First 🕢 Prev 1 of 1 Next 🕟 Last |
| Create New Request     | Request<br>ID | eForms Action        | Status         | Name                            |
| Budget Overview        | 1 URL         |                      |                |                                 |
| Reports                |               |                      |                |                                 |

#### eForms Requester: Navigation Collection

| eForm                                                                                         | s Home                                                                                                    | Initiate New eForms Request                                          |
|-----------------------------------------------------------------------------------------------|----------------------------------------------------------------------------------------------------|----------------------------------------------------------------------|
| Initiate N<br>Action<br>Actions<br>Justification                                              | ew eForms Request Status                                                                                    | Request ID<br>Request Date<br>Processing Messages<br>Request History |
| Contact<br>Entered By<br>Name<br>Phone<br>Email ID<br>Dept ID<br>Secondary C<br>Name<br>Phone | Olga Hernandez<br>210/458-5876<br>Olga.Hernandez@utsa.edu<br>BPC001 BUSINESS INFORMATION SERVICES<br>ontact |                                                                      |
| E Notify                                                                                      |                                                                                                    | Add                                                                  |

## eForms Approver: Employee Self Service Landing Page

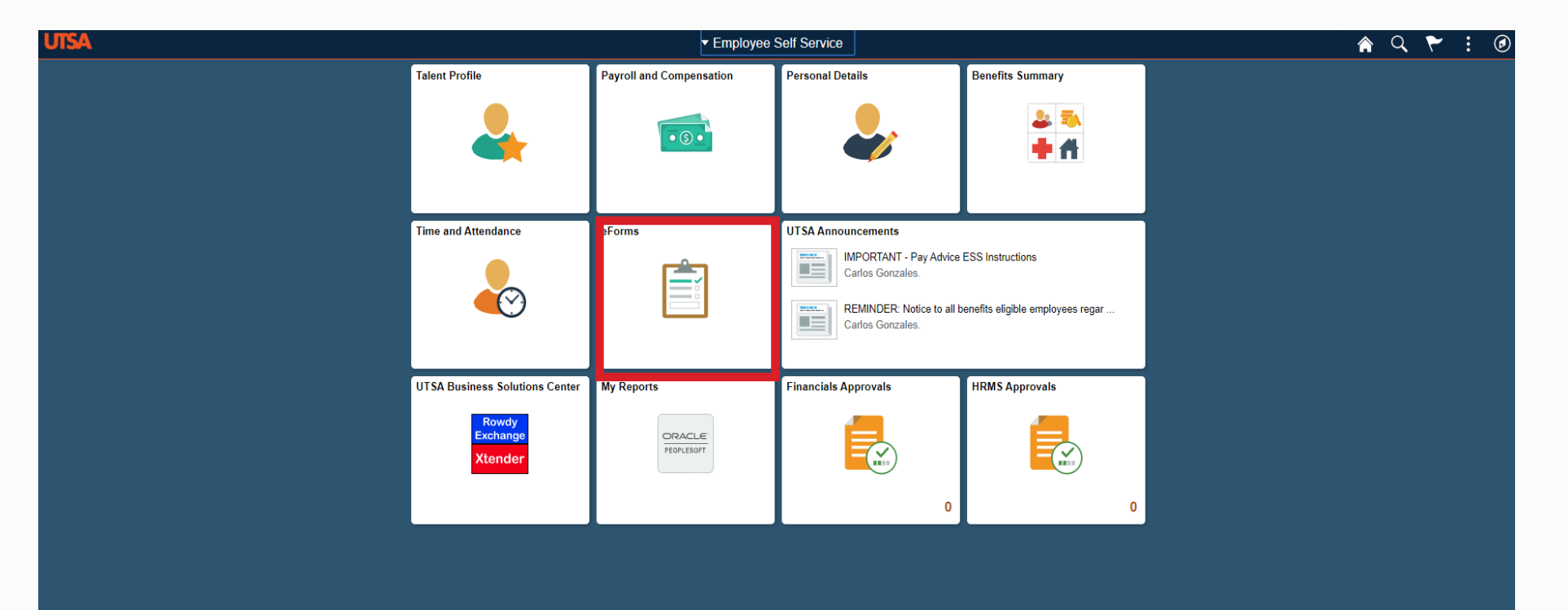

## eForms Approver: Navigation Collection

| CEMPIOYEE Self S     | Service                 |                |                       |                                 |
|----------------------|-------------------------|----------------|-----------------------|---------------------------------|
| My Pending Approvals | My Pending<br>Approvals | Personalize Fi | nd   View All   🖪   📑 | First ④ Prev 1 of 1 Next ④ Last |
| budget Overview      | Request<br>ID           | eForms Action  | Status                | Name                            |
|                      | 1 URL                   |                |                       |                                 |
|                      |                         |                |                       |                                 |
|                      |                         |                |                       |                                 |
|                      |                         |                |                       |                                 |
|                      |                         |                |                       |                                 |
|                      |                         |                |                       |                                 |
|                      |                         |                |                       |                                 |
|                      |                         |                |                       |                                 |
|                      |                         |                |                       |                                 |
|                      |                         |                |                       |                                 |
|                      |                         |                |                       |                                 |

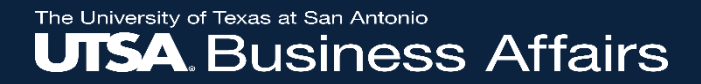

#### **Department Admin Navigation**

#### Department Administrator: NavBar Navigation

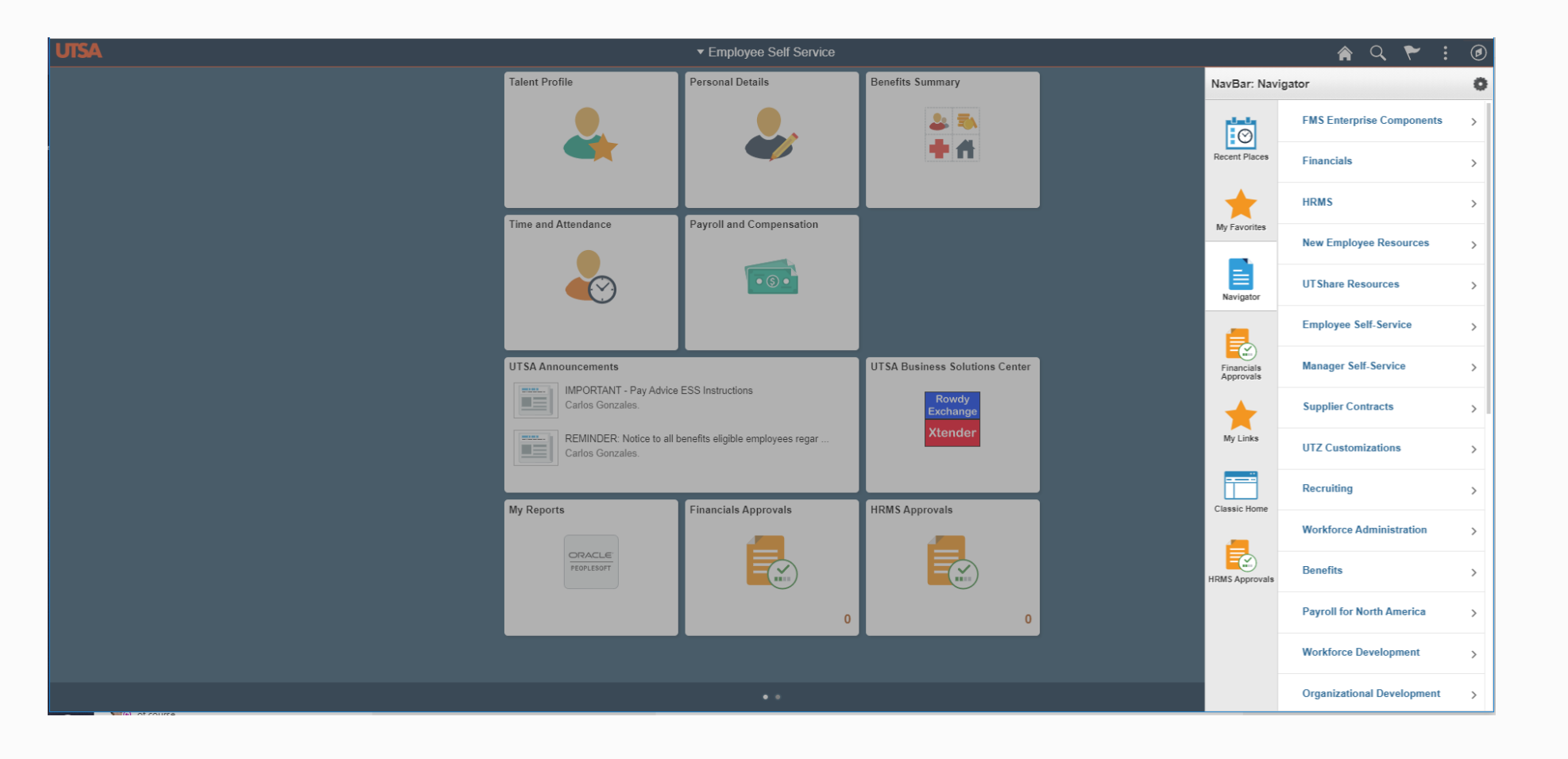

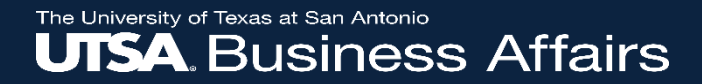

#### **Timekeeper Navigation**

# Timekeeper: Workforce Administrator Landing Page

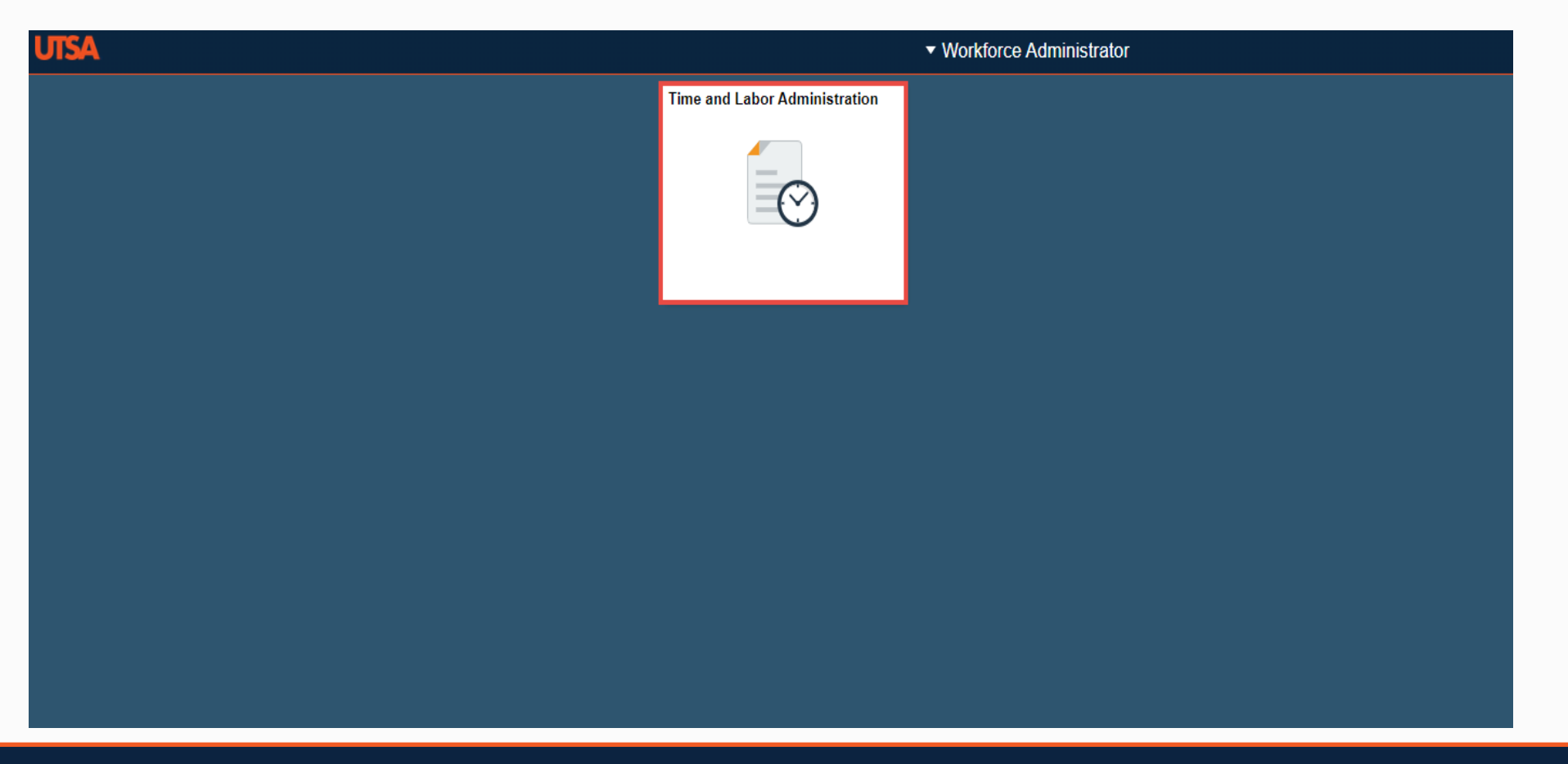

#### **Timekeeper: Navigation Collection**

| O Manager had Service    |                             | Team Time and            | d Attendance  | A Q 🕈 I Ø                                                                                                    |
|--------------------------|-----------------------------|--------------------------|---------------|----------------------------------------------------------------------------------------------------|
| Totesteel                | Report Time                 |                          |               | AL. There is a second second s |
| Reported Tone            | imeneet summery             |                          |               |                                                                                                    |
| Paysia Time              | · Employee Selection        |                          |               |                                                                                                    |
| Payatte Time Detail      | Englisyne Selection Otheria |                          | Get Employees |                                                                                                    |
|                          | Selection Criterion         | Selector Criterion Value | Cher Critery  |                                                                                                    |
| Ven Regards              | Time Reporter Onlyain       | 9                        |               |                                                                                                    |
| Companiality Time        | Enginyee 0                  | ٩                        | New Criteria  |                                                                                                    |
| The and Labor Launch Pad | Engi Record                 | ۹.                       |               |                                                                                                    |
| Muthly Time Calendar     | Last Name                   | 0,                       |               |                                                                                                    |
| Ausign Harin Scheduler   | First Same                  | ٩.                       |               |                                                                                                    |
| Vanager Search Options   | Bysiness Unit               | ٩                        |               |                                                                                                    |
|                          | Cepartment                  | 0,                       |               |                                                                                                    |
|                          | Reports To Position Number  | ۹.                       |               |                                                                                                    |
|                          | Locator Celle               | ٩                        |               |                                                                                                    |
|                          | Contente                    | ٩                        |               |                                                                                                    |
|                          | Wengoup                     | 9                        |               |                                                                                                    |
|                          |                             |                          |               |                                                                                                    |

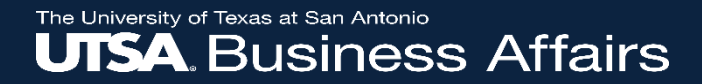

## **Query Navigation**

#### Navigation to HCM Reporting

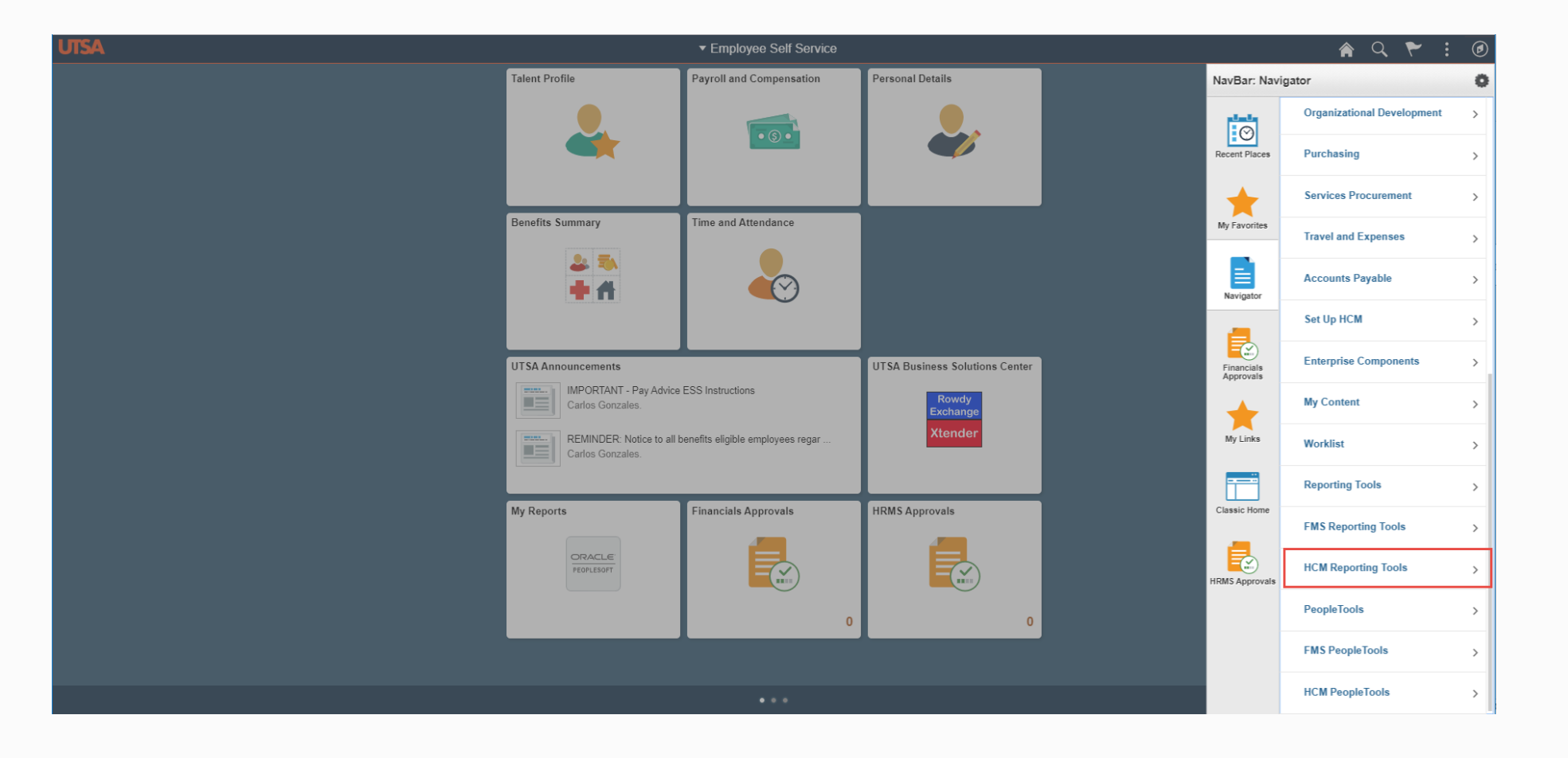

#### Navigation to HCM Reporting

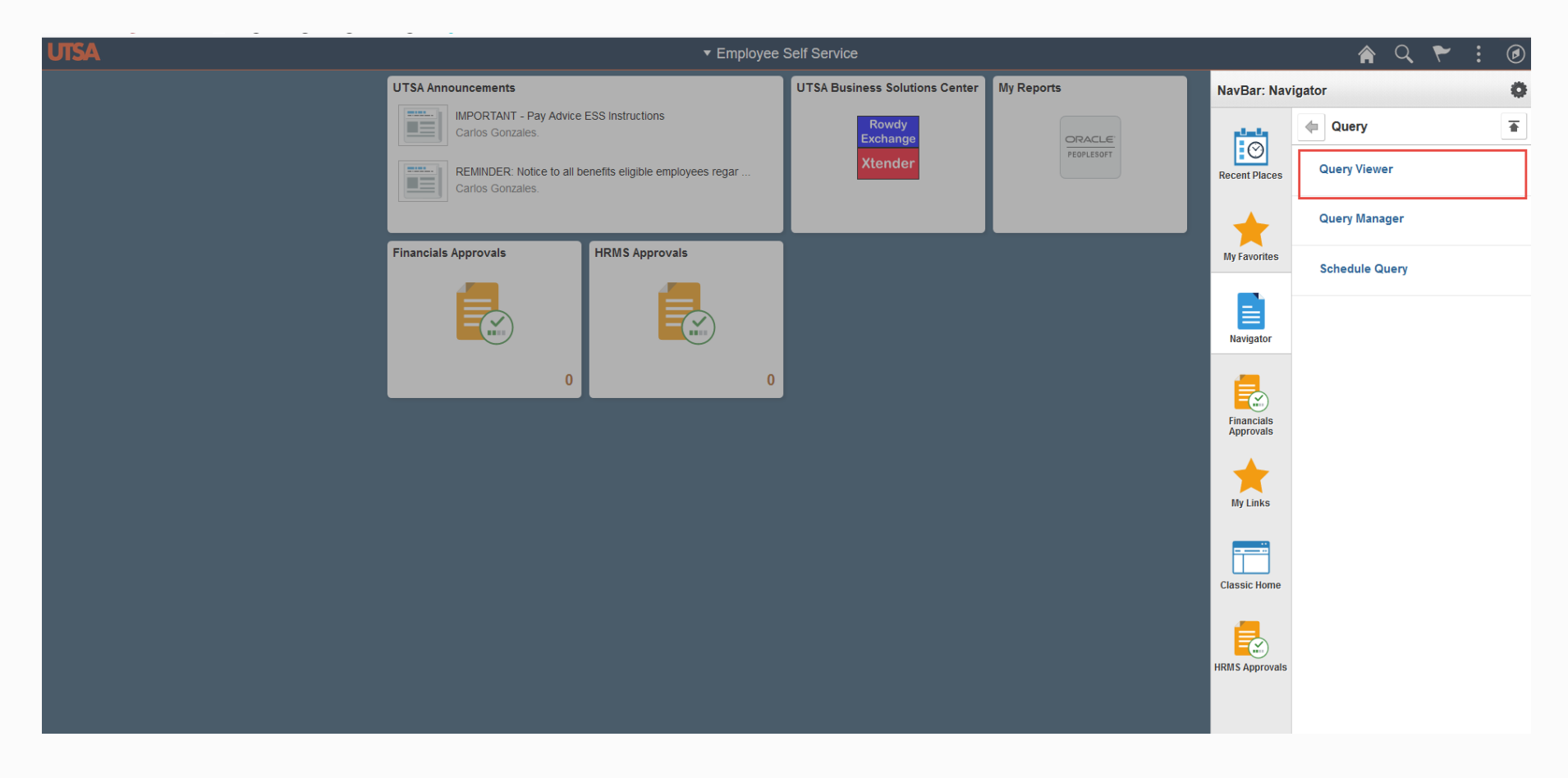

#### Navigation to HCM Reporting

| Conployee Self Service                    |                                           |            |                    |                |             |           |                | (                          | Query    |
|-------------------------------------------|-------------------------------------------|------------|--------------------|----------------|-------------|-----------|----------------|----------------------------|----------|
| uery Viewer                               |                                           |            |                    |                |             |           |                |                            |          |
| lery viewer                               |                                           |            |                    |                |             |           |                |                            |          |
| iter any information you have and click S | earch. Leave fields blank for a list of a | ll values. |                    |                |             |           |                |                            |          |
| *Search By Query Name                     | e ✓ begins with □                         |            |                    |                |             |           |                |                            |          |
| Search Advanced Se                        | arch                                      |            |                    |                |             |           |                |                            |          |
|                                           |                                           |            |                    | -              |             |           | 1. <b>F</b> FF |                            | <b>.</b> |
| My Favorite Queries                       |                                           |            |                    | Persona        | Run         | Run       | -   <b>111</b> | First 🖤 1-12 of 12         | Last     |
| Query Name                                | Description                               | Owner      | Folder             | Run to<br>HTML | to<br>Excel | to<br>XML | Schedule       | Definitional<br>References | Remove   |
| UTS_CA_FILLED_AND_VACANT_POS              | FILLED AND VACANT POS REPRT2              | Public     |                    | HTML           | Excel       | XML       | Schedule       | Lookup References          | -        |
| UTS_HP_PAY_CHECK_EMPL_DATA                | Pay Check Earnings                        | Public     | DAVID L            | HTML           | Excel       | XML       | Schedule       | Lookup References          | -        |
| UTS_HR_TL_TIMEKEEPERS                     | UTS_HR_TL_TIMEKEEPERS                     | Public     |                    | HTML           | Excel       | XML       | Schedule       | Lookup References          | -        |
| UTS_HW_JOB_UPDATEBY                       | provides update by and date               | Public     |                    | HTML           | Excel       | XML       | Schedule       | Lookup References          | -        |
| UTS_PAYLINE_DATA_DUMP2                    | data dump pay line                        | Public     |                    | HTML           | Excel       | XML       | Schedule       | Lookup References          | -        |
| UTS_TL_REPORTED_PAYABLE_TIME              | REPORTED_AND_PAYABLE_TIME                 | Public     |                    | HTML           | Excel       | XML       | Schedule       | Lookup References          | -        |
| UTS_TL_TRC_LOOKUP                         |                                           | Public     |                    | HTML           | Excel       | XML       | Schedule       | Lookup References          | -        |
| UTZ_HA_VAC_SICK_LEAVE_BALANCE             |                                           | Public     | ABM                | HTML           | Excel       | XML       | Schedule       | Lookup References          | -        |
| UTZ_TL_COMP_BAL_DTLS_BY_EE                | UTZ_TL_COMP_BAL_DTLS_BY_EE                | Public     |                    | HTML           | Excel       | XML       | Schedule       | Lookup References          | -        |
| UTZ_TL_ENROLL_EMPLDATA                    |                                           | Public     | AUTO<br>ENROLLMENT | HTML           | Excel       | XML       | Schedule       | Lookup References          | -        |
| UTZ_TL_ENROLL_INACTIVE_JOB                | UTZ_TL_ENROLL_INACTIVE_JOB                | Public     | AUTO<br>ENROLLMENT | HTML           | Excel       | XML       | Schedule       | Lookup References          |          |
| UTZ_TL_JOB_NO_TLENROLL                    | UTZ_TL_JOB_NO_TLENROLL                    | Public     | AUTO<br>ENROLLMENT | HTML           | Excel       | XML       | Schedule       | Lookup References          |          |
|                                           |                                           |            |                    |                |             |           |                |                            |          |

#### LABs – Assistance after Implementation

- 12/10/2019 Financial Affairs Training Room NPB 1.412 9am 12pm
- 12/13/2019 Financial Affairs Training Room NPB 1.412 1pm 4pm
- 01/07/2020 Downtown Campus DB 2.222
- 01/10/2020 Financial Affairs Training Room NPB 1.412 9am 12pm
- 01/16/2020 Financial Affairs Training Room NPB 1.412 9am 12pm

1pm – 4pm

#### Contact Information:

#### Business Information Services 210-458-SPOC (7762) www.utsa.edu/BIS

https://spoc.kayako.com/conversation/new

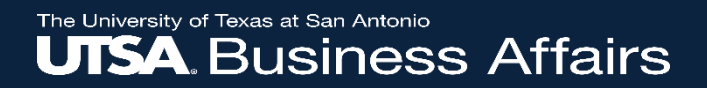

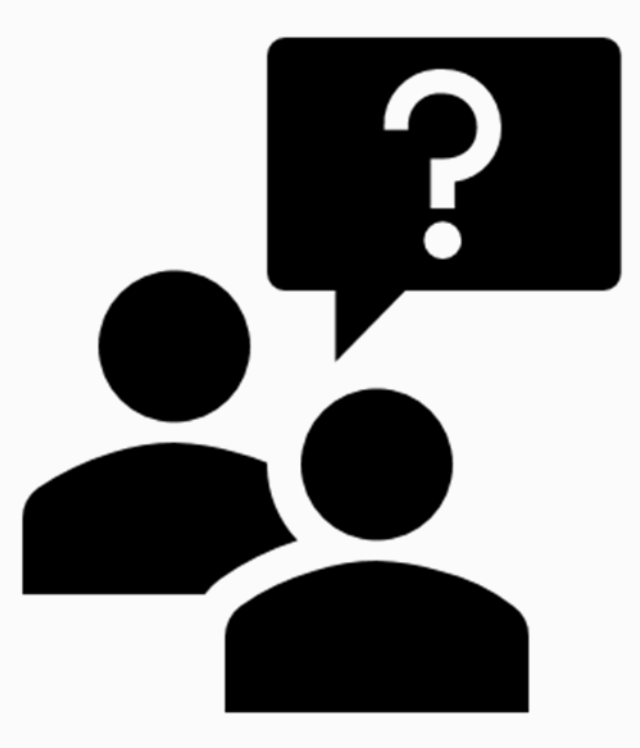